## วิธีการใช้งานระบบบริหารจัดการเงินเดือนบุคลากรมหาวิทยาลัยพะเยา (E-Salary)

- เข้าเว็บไซต์ <u>https://esalary.up.ac.th/Main/DefaultPage/</u>
  - ให้ Login เข้าใช้งาน โดยใช้ Username/Password ของมหาวิทยาลัย

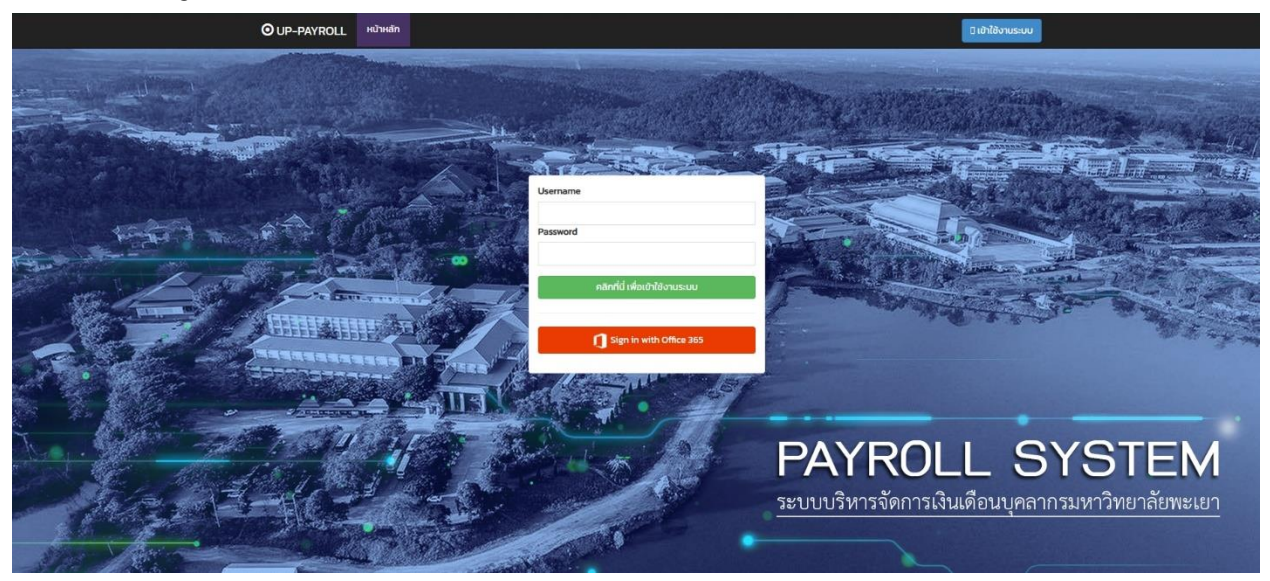

2. เลือก เงินเดือน แล้วคลิกรูปแว่นขยายของเดือนที่ต้องการดู เพื่อดูรายละเอียดเงินเดือน

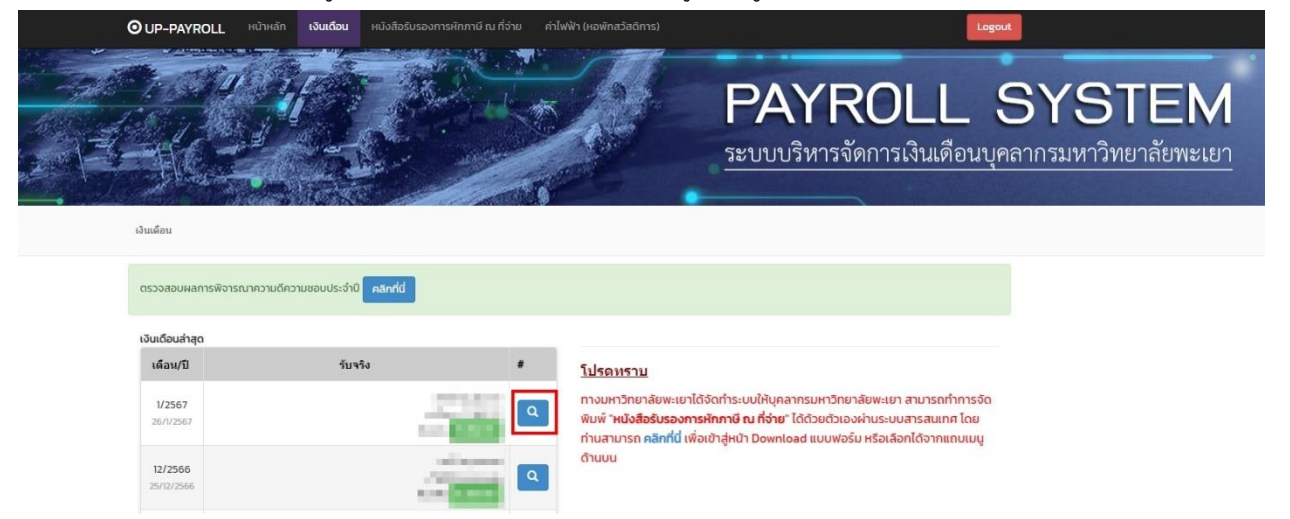